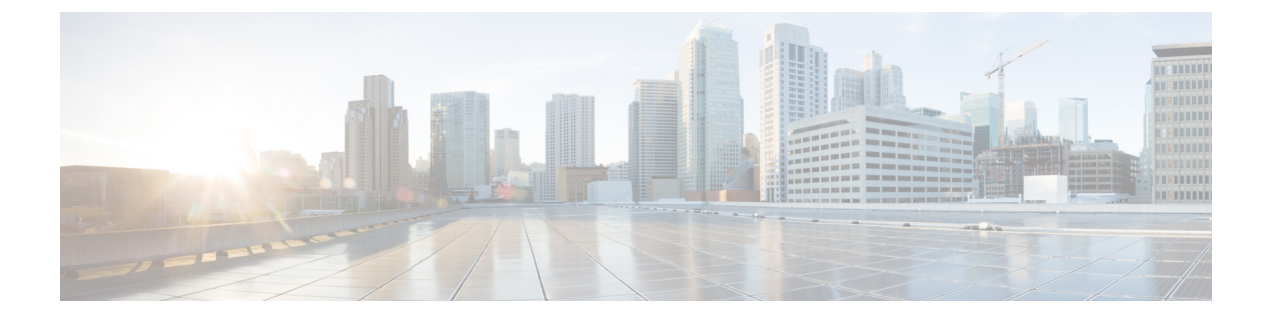

# **Use Cases**

- Use Case 1: Verify a Cisco Cloud OnRamp for SaaS Policy, on page 1
- Use Case 2: Troubleshoot Network Quality on a Website, on page 5

## **Use Case 1: Verify a Cisco Cloud OnRamp for SaaS Policy**

Assume that you have a deployment that includes several branch sites. One of these sites, the SJC branch, with a site ID of 3, has two WAN links: an MPLS link, and a public internet link through which the Microsoft cloud can be accessed directly.

In addition, assume that a Cisco Catalyst SD-WAN Cloud OnRamp for SaaS policy, which is a part of an Application-Aware Routing (App-route) policy, has been created and enabled for Microsoft Office 365 applications.

In this use case, let's see how network-wide path insight can be used to determine whether the traffic from Microsoft Office 365 applications is following the expected network path, validate that the policy is programmed correctly and operates as intended, and view the configuration of the policy.

To begin, perform the following actions to start a trace in the SJC branch:

- 1. From the Cisco Catalyst SD-WAN menu, choose, Tools > Network Wide Path Insight.
- 2. Click New Trace.
- 3. In the Trace Name field, enter a name for the trace.

In this use case, we use the name Verify-Cor-Saas-Policy.

- 4. From the VPN drop-down list, choose VPN 10.
- 5. Click Start.

#### Figure 1: Start a Trace

| Cisco Catalyst SD-WAN                      | Select Resource Group+               | All Sites                                    | Monitor · Ove                       | rview                                       |                            | ≍ ○ ≡ ⊘ \$                                                                                                    |
|--------------------------------------------|--------------------------------------|----------------------------------------------|-------------------------------------|---------------------------------------------|----------------------------|----------------------------------------------------------------------------------------------------|
|                                            |                                      | Overview                                     | Devices Tunnels Applicatio          | ns Security VPN Logs                        | Multicloud                 |                                                                                                    |
| Overview 🛛 🗞                               |                                      |                                              |                                     |                                             |                            | 89 📃 🖬 🛇                                                                                                    |
| CONTROLLERS<br>1 1<br>Validator Controller | 1<br>Manager                         | WAN EDGES<br>3<br>Reschable<br>8 Unreschable | CERTIFICATE STATUS<br>()<br>Warning | LICENSING<br>O<br>Assigned<br>11 Unassigned | REBOOT<br>1<br>Last 24 hrs |                                                                                                    |
|                                            |                                      |                                              |                                     |                                             |                            | 24 Hours V Actions V                                                                                                    |
| Site Health 0                              |                                      |                                              | Poor Performing Sites ∨             | Tunnel Health ©                             |                            | Latency (ms) 🗸 – Poor Tunnels 🗸                                                                                                    |
| 11<br>Exe                                  | STE_<br>STE_<br>STE_<br>STE_<br>STE_ | 6<br>36<br>35<br>181<br>180<br>Usage (SB)    |                                     | 22<br>Totati                                | Cont                       | Sile20-stdge - 1 public -internet NewYork public -internet<br>Sile20-stdge - 1 public -internet SLC-Branch public -internet<br>Sile10-stdge - 1 public -internet RTP public -internet<br>Sile10-stdge - 1 public -internet NewYork public -internet<br>Sile10-stdge - 1 public -internet SLC-Branch public -internet |
| 🔵 Good 🔶 Fair 🔶 Poo                        | ar 🖉 Cur                             | Previous 24 hrs                              | View Details                        | 🔵 Good 🛛 🌞 Feir                             | Poor                       | Current Previous 24 nrs     View Details                                                                                                    |
| WAN Edge Health ①                          |                                      | CPU Loa                                      | d (%) 🗸 Poor Devices 🗸              | Application Health ©                        |                            | Good Performing Applications V                                                                                                    |
|                                            | 9                                    | Stell-cEdge-1   SITE 6                       |                                     |                                             |                            | QoE                                                                                                    |

Let the trace run for approximately 5 minutes so that it can collect data, then perform the following actions to see a Sankey diagram that shows the network paths of Microsoft Office 365 applications traffic. This application-level information lets you see whether the traffic is taking the expected network path according to your Cisco Catalyst SD-WAN Cloud OnRamp for SaaS policy.

- 1. In the list of traces in the All Trace tab, click Insight Summary in the row that shows the Verify-Cor-Saas-Policy trace.
- 2. In the **Insight Summary** slide-in pane, choose the **App Performance Insight** tab and use the filters to see the Sankey chart that shows the network paths of Microsoft applications traffic.

The Sankey chart shows that this traffic flows directly from the SJC branch to the SaaS cloud-based host.

| Figure 2: Display the Upstream | Application Path 8 | & Performance Sankey Chart |
|--------------------------------|--------------------|----------------------------|
|--------------------------------|--------------------|----------------------------|

| ≡     | Cisco Cata                   | lyst SD-WAN 💮 Se                      | elect Resource Grou             | ıp≠             |                          | Tools · Network Wide Pat | h Insight |        |                       |                 |                              | 0                                                                      | = 0 4                |
|-------|------------------------------|---------------------------------------|---------------------------------|-----------------|--------------------------|--------------------------|-----------|--------|-----------------------|-----------------|------------------------------|------------------------------------------------------------------------|----------------------|
| Overv | iew > Tro                    | ubleshooting > Network Wi             | de Path Insight                 |                 |                          |                          |           |        |                       |                 |                              |                                                                        |                      |
| ~ т   | RACE                         |                                       |                                 |                 |                          |                          |           |        |                       |                 |                              |                                                                        |                      |
| N     | lew Trace                    | New Auto-on Task                      |                                 |                 |                          |                          |           |        |                       |                 | How to Get Selected trace: V | Started   FAQ   Administrati<br>arfy-CoR-SaaS-Policy (Trace Id: 22672) | ion Setting          |
| AI    | Trace                        | Auto-On Task                          |                                 |                 |                          |                          |           |        |                       |                 |                              |                                                                        |                      |
|       | Q Sear                       | ch Table                              |                                 |                 |                          |                          |           |        |                       |                 |                              |                                                                        |                      |
|       | 0 selected                   | Insight Summary<br>Trace Name         |                                 | Trace ID        | Start Time               | Stop Time                | Src. Site | VPN ID | Application/App Group | Domain          | Trace State                  | As of: Jul 10, 2023 09:13 PM<br>Action                                 | Ø                    |
|       |                              | Insight Symmary   Verify-C            | oR-SaaS-Policy                  | 22672           | 10 Jul, 2023 05:04:50 PM | 10 Jul, 2023 06:05:57 PM | 3         | 10     | N/A                   | disabled        | stopped                      | View Insight   Dele                                                    | rte                  |
|       | 1 Record                     |                                       |                                 |                 |                          |                          |           |        |                       | lterns per pag  | pe: 5 •                      | 1-1of1 (< < )                                                          | > >1                 |
| V IN  | ISIGHT                       |                                       |                                 |                 |                          |                          |           |        |                       |                 | Selected trac                | e: Verify-CoR-SaaS-Policy (Tr                                          | ace ld: 22672)       |
| Ap    | plications                   | Completed Flows                       |                                 |                 |                          |                          |           |        |                       | Please expand a | flow/domain to lo            | ad data for 'INSIGHT - ADVANC                                          | CED VIEWS'.          |
|       | ⊽ Filter                     |                                       | Jul 10, 2023, 5:05:01 PM        |                 |                          |                          |           |        |                       |                 |                              | Jul 10, 2023, 5:58:43 PM - Jul 10, 2                                   | 1023, 6:05:16 PM     |
|       | Filter: None<br>Search by Do | main, Application, Readout, etc. 👔    |                                 |                 |                          |                          |           |        |                       | * Roa           | dout Legend: 😣 - Erro        | e, 😑- Warning, 🥪- Information. 🤣                                       | - Synthetic Traffic. |
| C     | 2 Search                     |                                       |                                 |                 |                          |                          |           |        |                       |                 |                              |                                                                        | $\nabla$             |
| 0     | verall 0 flows t             | aced, 1000 flows traced during Jul 10 | 0, 2023 5:58:43 PM to Jul 10, 3 | 2023 6:05:16 PM |                          |                          |           |        |                       |                 |                              | Total Rows: 1000                                                       | C ±⊜                 |
| ~     | C                            | Dadata Tina Planch                    |                                 | UDALIA C        |                          |                          | ······    | ~~ ··  |                       |                 | P                            | T 0400(1/0400/1+                                                       | P                    |

| Eisco Catalyst SD-WAN                                 | ♦ Select Resource Group   Tools   Network            | Wide Path Insight                                                            | _ ≡ © ₽              |
|-------------------------------------------------------|------------------------------------------------------|------------------------------------------------------------------------------|----------------------|
| Overview > Troubleshooting > Ne                       | twork)                                               | -                                                                            | ×                    |
| V TRACE                                               | 0 17:05 17:10 17:15 17:20 1<br>geogle-services sales | 1725 1730 1735 1740 1745 1730 1735<br>Slarce → ms-effice-305 → ms-services → | 18:00                |
| All Trace Auto-On Task                                | V Detailed Metrics                                   |                                                                              |                      |
| Q. Search Table                                       | 0 17:05 17:10 17:15 17:20                            | 17.25 17.30 17.35 17.40 17.45 17.50 17.5                                     | 55 18:00             |
| 0 selected Insight Sum                                | hary                                                 | -@- CND(Client Network Delay) -+- SND(Server Network Delay)                  |                      |
| Insight Summary                                       | Verify Snapshot of 7/10/2023, 5:05:42 PM             | n Applications Path & Performance (packet)                                   |                      |
| 1 Record                                              | progle-services                                      |                                                                              | _                    |
|                                                       | SJC-BrandtMPLS                                       | RTPANUS                                                                      |                      |
| Applications Completed                                | salestorce Good                                      | (8=10) Good(8=10) Sas5(vis                                                   | RTP:PUBLIC_INTERNET) |
| Filter: None<br>Search by Domain, Application, Readou | ι. «κ. (]                                            | RTP-PUBLI_INTERNET                                                           |                      |
| Q Search                                              | ms-services<br>SJC-Branch/PUILIC_INTERNET            |                                                                              |                      |
| Overall 0 flows traced, 1000 flows traced in          | bring Al                                             |                                                                              |                      |
| Prost - Hadeta Timo                                   |                                                      |                                                                              |                      |

Figure 3: Upstream Application Path & Performance Sankey Chart

After reviewing application-level data, you can check whether your Cisco Catalyst SD-WAN Cloud OnRamp for SaaS policy took effect for Microsoft Office 365 applications traffic. To do so, look at flow-level information for this traffic:

- 1. In the All Trace tab, go to the Completed Flows tab in the Insight area.
- 2. Search for Office.
- **3.** For any Microsoft Office 365 flow, click the green check mark in the **Readout** column to display the **Flow Readout** slide-in pane.
- 4. Click the Path Insight tab in the Flow Readout pane.

Figure 4: View Flow-Level Information

| E Clace Catelyst SD-WANN 🔗 Select Resource Group+ Tools - Network Wide Path Insight |                         |                          |                          |           |                                        |                       |               |                              |                                                                                  |  |  |
|-------------------------------------------------------------------------------------|-------------------------|--------------------------|--------------------------|-----------|----------------------------------------|-----------------------|---------------|------------------------------|----------------------------------------------------------------------------------|--|--|
| Overview > Troubleshooting > Network Wide Path Insight                              |                         |                          |                          |           |                                        |                       |               |                              |                                                                                  |  |  |
| ✓ TRACE                                                                             |                         |                          |                          |           |                                        |                       |               |                              |                                                                                  |  |  |
| New Trace New Auto-on Task                                                          |                         |                          |                          |           |                                        |                       |               | How to Get Selected trace: W | Started   FAQ   Administration Setting<br>enty-CoR-SaaS-Policy (Trace Id: 22672) |  |  |
| All Trace Auto-On Task                                                              |                         |                          |                          |           |                                        |                       |               |                              |                                                                                  |  |  |
| Q. Searth Table                                                                     |                         |                          |                          |           |                                        |                       |               |                              |                                                                                  |  |  |
| O seducted Insight Summary                                                          |                         |                          |                          |           |                                        |                       |               |                              | As of: Jul 10, 2023 02:13 PM                                                     |  |  |
| Trace Name                                                                          | Trace ID                | Start Time               | Stop Time                | Src. Site | VPN ID                                 | Application/App Group | Domain        | Trace State                  | Action                                                                           |  |  |
| Insight Summary   Verify-CoR-SaaS-Policy                                            | 22672                   | 10 Jul, 2023 05:04:50 PM | 10 Jul, 2023 06:05:57 PM | 3         | 10                                     | N/A                   | disabled      | stopped                      | View Insight   Delete                                                            |  |  |
| 1 Record                                                                            |                         |                          |                          |           |                                        |                       | lterns per p  | ige: <u>5 +</u>              | 1-1 of 1  < < > >                                                                |  |  |
| V INSIGHT                                                                           |                         |                          |                          |           |                                        |                       |               | Selected trac                | ce: Verify-CoR-SaaS-Policy (Trace Id: 22672)                                     |  |  |
| Applications Completed Flows                                                        |                         |                          |                          |           |                                        |                       | Please expand | a flow/domain to lo          | ad data for 'INSIGHT - ADVANCED VIEWS'.                                          |  |  |
| ⊽ Filter ∨ Jul 10, 2023, 5:05                                                       | 01 PM                   |                          |                          |           |                                        |                       |               |                              | Jul 10, 2023, 5:58:43 PM - Jul 10, 2023, 6:05:16 PM                              |  |  |
| Fiber: None<br>Search by Domain, Application, Readout, etc. 🕥                       |                         |                          |                          |           |                                        |                       | * 10          | radout Legend: 🚫 - Erro      | r, 🌔 - Warning, 🕲 - Information. 🍪 - Synthetic Traffic.                          |  |  |
| Q Search                                                                            |                         |                          |                          |           |                                        |                       |               |                              | $\bigtriangledown$                                                               |  |  |
| Overall 0 flows traced, 1000 flows traced during Jul 10, 2023 5:58:43 PM to .       | lul 10, 2023 6:05:16 PM |                          |                          |           |                                        |                       |               |                              | Total Rows: 1000 📿 ⊻ 🚱                                                           |  |  |
| N Parat Hadata Tara Plancial Paradant B                                             | umu ia e                | ID P D                   |                          | n ni      | ······································ |                       |               | ·                            | NT PERI-1/PER/1 # P/6-                                                           |  |  |

| ≡ 0       | isco Catalyst SD-WAN                                 | 🔆 Select            | Resource G            | oup•                                                               | Tools · Network                                                                                                    | Wide Path Insight                                                              |                                                                               | _ ≡ ⊚ ¢ |
|-----------|------------------------------------------------------|---------------------|-----------------------|--------------------------------------------------------------------|----------------------------------------------------------------------------------------------------|--------------------------------------------------------------------------------|-------------------------------------------------------------------------------|---------|
| $\sim$ in | SIGHT                                                |                     |                       | Trace: Verify-CoR-S                                                | aaS-Policy (ID: 22672), Flov                                                                                        | v ID: 9350 (Applica                                                            | tion:ms-office-365)                                                           | ×       |
| An        | plications Completed                                 | Flows               |                       | Upstream (From 192.168.1                                           | .10:55618 to 40.99.8.194:443)                                                                                       |                                                                                |                                                                               |         |
|           | pilotitino completed                                 |                     |                       | Hop 0 – Edge Name: SJC-Brand                                       | h                                                                                                    |                                                                                |                                                                               |         |
|           | ⊽ Filter ∨                                           |                     | 10, 2023, 5:05:01     | IP Lookup on VPN 10                                                | Routing Candidate Paths: 2                                                                                          | Path Decided By:                                                               | Final Path:                                                                   |         |
|           | Filter: None<br>Search by Domain, Application, Reado | ut, etc. 👔          |                       | Destination Addr:<br>40.99.8.194<br>Match Route:<br>40.0.0.08      | SDWAN SESSION (IPSEC)<br>Remote Edge: RTP<br>Remote Color: MPLS<br>Remote System IP: 4.4.4.130<br>Local Color: MPLS | AAR policy<br>NAT                                                              | CoR SAAS<br>Local Color: PUBLIC_INTERNET<br>Local Interface: GigabitEthernet3 |         |
| 0         | office × Search                                      | during Jul 10, 2023 | 8 5:58:43 PM to Jul ' | Route Info<br>Source: omp<br>Preference: 251                       | SDWAN SESSION (IPSEC)<br>Remote Edge: RTP                                                                           | NAT Translate Source<br>Pre-NAT<br>Addr:192.168.1.10<br>Port:55618<br>Post-NAT |                                                                               |         |
| >         | Start - Update Time                                  | Flow Id             | Readout *             | Metric: 0<br>Received From:<br>Peer: 4.4.4.130<br>Untime: 04-24-04 | Remote Color: PUBLIC_INTERNET<br>Remote System IP: 4.4.4.130<br>Local Color: PUBLIC_INTERNET                        | Addr:172.17.1.1<br>Port:5252                                                   |                                                                               |         |
| >         | 6:04:31 PM-6:04:40 PM                                | 9324                | 0                     |                                                                    | Local Interface: GigabitEthernetS                                                                                   |                                                                                |                                                                               |         |
| >         | 6:04:40 PM-6:04:40 PM                                | 9350                | 0                     |                                                                    |                                                                                                    |                                                                                |                                                                               |         |
| >         | 6:04:40 PM+6:04:40 PM                                | 9347                | 0                     | Downstream (From 40.99.                                            | 8.194:443 to 192.168.1.10:55618)                                                                                    |                                                                                |                                                                               |         |
| >         | 6:04:40 PM-6:04:40 PM                                | 9348                | 0                     | Hop 0 – Edge Name: SJC-Branc<br>IP Lookup on VPN 0                 | h<br>Routing Candidate Paths: 1 Pa                                                                                  | th Decided By: Final                                                           | Path:                                                                         |         |
| >         | 6:04:31 PM-6:04:31 PM                                | 9321                | 0                     | Destination Addr:<br>172-17-1.1                                    |                                                                                                    | AT SERV<br>Local                                                               | ICE LAN<br>Interface: GigabitEthernet4                                        |         |
| >         | 6:04:31 PM-6:04:31 PM                                | 9320                | 0                     | 172.17.1.1/32                                                      | NJ                                                                                                    | AT Translate Destination                                                       |                                                                               |         |
| >         | 6.03.40 PM+6.03.49 PM                                | 9223                | 0                     | Route Info                                                         | Pr<br>Ac<br>Po                                                                                                    | e-NAT<br>Idr:172.17.1.1<br>rt:5252                                             |                                                                               |         |
| >         | 6:03:40 PM+6:03:49 PM                                | 9221                | 0                     | Preference: 0<br>Metric: 0<br>Received From:                       | Po<br>Ac<br>Po                                                                                                    | st-NA1<br>ldr:192.168.1.10<br>rt:55618                                         |                                                                               |         |
| >         | 6:03:40 PM-6:03:49 PM                                | 9219                | 0                     | Peer: 0.0.0.0<br>Uptime: 2w4d<br>Via: GigabitEthernet3;            |                                                                                                    |                                                                                |                                                                               |         |
| ~         |                                                      |                     | -                     |                                                                    |                                                                                                    |                                                                                |                                                                               |         |

#### Figure 5: Flow-Level Information

Finally, you can confirm how the App-route policy is programmed. This information lets you validate that Microsoft Office 365 applications traffic flows through the link that is intended according to your Cisco Catalyst SD-WAN Cloud OnRamp for SaaS policy, which is a part of the App-route policy.

- 1. In the All Trace tab, go to the Completed Flows tab in the Insight area.
- 2. Expand any Microsoft Office 365 flow by clicking the right-arrow icon at the beginning of the row.
- 3. Scroll down to the Insight Advanced Views area.
- 4. In the Upstream Feature tab:
  - a. Choose an event from the Event List drop-down list.
  - **b.** Click **Expand All Features** to see detailed ingress and egress information about the features that are executed for the flow, then click **Collapse All Features**.
  - c. In the Ingress Feature area, expand SDWAN App Route Policy to see policy information.
  - d. Click View Policy next to SDWAN App Route Policy to see the policy programming.

L

| ≡ 0       | Disco Catalyst SD-WAN                               | 🖓 Selec              | ct Resource Gro          | oup≠             |              |          | Tools · Net    | work Wide F | Path Insight |                          |                    |                   |                 | 0                                      | ≡ ⊘ 4                |
|-----------|-----------------------------------------------------|----------------------|--------------------------|------------------|--------------|----------|----------------|-------------|--------------|--------------------------|--------------------|-------------------|-----------------|----------------------------------------|----------------------|
| $\vee$ in | SIGHT                                               |                      |                          |                  |              |          |                |             |              |                          |                    |                   | Selected        | trace: Verify-CoR-SaaS-Policy (        | (Trace ld: 22672)    |
| Ap        | plications Complete                                 | d Flows              |                          |                  |              |          |                |             |              |                          | F                  | llease expand a f | low/domain t    | load data for 'INSIGHT - ADVA          | NCED VIEWS'.         |
|           | ⊽ Filter ∨                                          |                      | lul 10, 2023, 5:05:01 Pf | ·                |              |          |                |             |              |                          |                    |                   |                 | Jul 10, 2023, 5:58:43 PM - Jul 10      | 0, 2023, 6:05:16 PM  |
|           | Filter: None<br>Search by Domain, Application, Read | sut, etc. 👔          |                          |                  |              |          |                |             |              |                          |                    | * Road            | out Legend: 😣   | Error, 🌖 - Warning, 🤗 - Information. 🍕 | - Synthetic Traffic. |
| C         | office × Search                                     |                      |                          |                  |              |          |                |             |              |                          |                    |                   |                 |                                        | V                    |
| Ov        | erall 0 flows traced, 1000 flows tracer             | I during Jul 10, 202 | 23 5:58:43 PM to Jul 10  | , 2023 6:05:16 P | м            |          |                |             |              |                          |                    |                   |                 | Total Rows: 42 of 1000                 | C ±@                 |
| >         | Start - Update Time                                 | Flow Id              | Readout *                | VPN Id           | Source IP    | Src Port | Destination IP | Dest Port   | Protocol     | DSCP Upstream/Downstream | Application        | App Group         | Domain          | ART CND(ms)/SND(ms) *                  | Security             |
| è         | 6:04:40 PM-6:04:40 PM                               | 9350                 | 0                        | 10               | 192.168.1.10 | 55618    | 40.99.8.194    | 443         | TCP          | DEFAULT + / DEFAULT +    | ms-office-365      | ms-cloud-group    | outlook.office. | SJC-Branch: 0/110                      | N/A->N/A             |
| >         | 6:04:40 PM-6:04:40 PM                               | 9348                 | 0                        | 10               | 192.168.1.10 | 55602    | 40.99.8.194    | 443         | TCP          | DEFAULT + / DEFAULT +    | ms-office-365      | ms-cloud-group    | outlook.office. | SJC-Branch: 1/111                      | N/A->N/A             |
| >         | 6:04:40 PM-6:06:40 PM                               | 9347                 | 0                        | 10               | 192.168.1.10 | 42324    | 64.104.76.247  | 53          | UDP(DNS)     | DEFAULT + / DEFAULT +    | ms-office-365(dns) | ms-cloud-group    | outlook.office. | N/A                                    | N/A→N/A              |
| >         | 6:04:31 PM-6:04:40 PM                               | 9324                 | 0                        | 10               | 192.168.1.10 | 41449    | 13.107.6.155   | 443         | TCP          | DEFAULT + / DEFAULT +    | ms-office-365      | ms-cloud-group    | Unknown         | SJC-Branch: 0/43                       | N/A->N/A             |
| >         | 6:04:31 PM-6:04:31 PM                               | 9321                 | 0                        | 10               | 192.168.1.10 | 43164    | 13.107.6.156   | 443         | TOP          | DEFAULT * / DEFAULT +    | ms-office-365      | ms-cloud-group    | www.office.co   | SJC-Branch: 0/44                       | N/A->N/A             |
| >         | 6:04:31 PM-6:04:31 PM                               | 9320                 | 0                        | 10               | 192.168.1.10 | 56078    | 64.104.76.247  | 53          | UDP(DNS)     | DEFAULT + / DEFAULT +    | ms-office-365(dns) | ms-cloud-group    | www.office.co   | N/A                                    | N/A-HN/A             |
| >         | 6:03:40 PM-6:03:49 PM                               | 9223                 | 0                        | 10               | 192.168.1.10 | 41910    | 52.98.43.130   | 443         | TCP          | DEFAULT + / DEFAULT +    | ms-office-365      | ms-cloud-group    | outlook.office. | SJC-Branch: 0/117                      | N/A->N/A             |
| >         | 6:03:40 PM-6:03:49 PM                               | 9221                 | 0                        | 10               | 192.168.1.10 | 41896    | 52.98.43.130   | 443         | TCP          | DEFAULT + / DEFAULT +    | ms-office-365      | ms-cloud-group    | outlook.office. | SJC-Branch: 0/116                      | N/A->N/A             |
| >         | 6:03:40 PM-6:03:49 PM                               | 9219                 | 0                        | 10               | 192.168.1.10 | 50880    | 64.104.76.247  | 53          | UDP(DNS)     | DEFAULT * / DEFAULT +    | ms-office-365(dns) | ms-cloud-group    | outlook.office. | N/A                                    | N/A->N/A             |
| ~         |                                                     |                      |                          |                  |              |          |                |             |              |                          |                    |                   |                 |                                        |                      |

Figure 6: Confirm the Programming of the App-Route Policy

Figure 7: Detailed Information about the App-Route Policy

|                                                                                                    | 10 1921                  | 10 65272 #0.00.0.10# #40 TFD DETAILT+IND                                          | FAIRT & me-offe |            | ms-cloud-group | outlook.officex SJC-Branch: 1/111 | N/A->                  |
|----------------------------------------------------------------------------------------------------|--------------------------|-----------------------------------------------------------------------------------|-----------------|------------|----------------|-----------------------------------|------------------------|
| > 6.04.40 PM-6.04.40 PM 9347                                                                                              | 10 192.1                 | SDWAN App Route Policy                                                            | ×               | r-365(dns) | ms-cloud-group | outlook.office# N/A               | N/A->1                 |
| > 6.04.31 PM-8.04.40 PM 9324                                                                                              | 10 192.1                 |                                                                                   |                 | -365       | ms-cloud-group | Unknown SJC-Branch: 0/43          | N/A->1                 |
| INSIGHT - ADVANCED VIEWS                                                                                                  |                          | proferredColor mpls<br>sequence(dt:11<br>sequence(dt:11<br>sequence)*pre:sppRoute |                 | _          | _              | Selected trace: Verify-CoR        | -SaaS-Policy (Trace Ic |
| Flow Trend Upstream Feature Do                                                                                            | wnstream Feature Geograp | match saasAppList office365_apps<br>apps: ms-live-accounts                        |                 |            |                |                                   | Selected Flow Id       |
| Hostname: SJC-Branch Event Ust: REST, PACKET, ON<br>Version: 17.13.01.2.181414, Input: GigabitEthemet4, Output: G         | LONGCING V               | apps: ms-nnc-audio<br>apps: ms-hnc-control<br>apps: ms-hnc-control                |                 |            |                |                                   |                        |
| ligress Feature                                                                                                    | Egr                      | apps: ms-office-vaeb-<br>apps: ms-office-vaeb-apps                                |                 |            |                |                                   |                        |
| > Ingress Report                                                                                                    | > ZBFW >> View Policy << | apps: ms-services<br>apps: ms-teams                                               |                 |            |                |                                   |                        |
| > CEF Forwarding                                                                                                    | > NAT                    | apps: ms-teams-audio<br>apps: ms-teams-media                                      |                 |            |                |                                   |                        |
| > SDWAN ACL IN >> View Policy <<                                                                                          | > SDWAN QoS Output >>    | apps: ms-teams-video<br>apps: ms-undete                                           |                 |            |                |                                   |                        |
| > NBAR                                                                                                    | > qos                    | apps: outlook-web-service                                                         |                 |            |                |                                   |                        |
| ✓ SDWAN App Route Policy → View Policy <                                                                                  | > Transmit Report        | apps: skydrive<br>apps: skydrive                                                  |                 |            |                |                                   |                        |
| VPN DD : 10<br>VRF : 1<br>Policy Name : _vpn00_PealApp-ApR-siteD-vpn10 (CD:5)                                             |                          | apps: groove<br>apps: ms-stream<br>app: ms-teams-app-sharing                      |                 |            |                |                                   |                        |
| Seq : 11<br>Reg SLA : _sll_turnels_ (0)<br>Act SLA : _sll_turnels_ (0)<br>Reliev flow:                                    |                          | action count office365_apps_ctr<br>action                                         |                 |            |                |                                   |                        |
| Fallback to best math : no<br>SLA Strict : No<br>Color restrict : no                                                      |                          | cloudSaas<br>sequenceito: 21<br>sequenceType: aapRoute                            |                 |            |                |                                   |                        |
| Actual Color : Undetamined (0)<br>Preferned Color : none (0x0)<br>Turnel Match Reason : MATOHO_REASON_INGT<br>Cloudrowess |                          | sequencelpType ipv4                                                               |                 |            |                |                                   |                        |
| App Grp : 28<br>Result : Client Local Dist<br>Peth Type : Client Local Dist<br>East Diff : digminithermeth(65527)         |                          |                                                                                   | Close           |            |                |                                   |                        |

## **Use Case 2: Troubleshoot Network Quality on a Website**

Assume that your users have trouble accessing the Google website and experience slowness after they are able to access.

In this use case, you'll see how to use network-wide path insight to determine the root cause of these issues.

To begin, perform the following actions to start a trace in the SJC branch:

- 1. From the Cisco Catalyst SD-WAN menu, choose, Tools > Network Wide Path Insight.
- 2. Click New Trace.

3. In the Trace Name field, enter a name for the trace.

In this use case, we use the name **Troubleshooting-Google**.

4. Click Start.

Let the trace run for approximately 5 minutes so that it can collect data, then follow these steps to determine the root cause of the issue:

1. In the list of traces in the **All Trace** tab, click **Insight Summary** in the row that shows the **Troubleshooting-Google** trace.

A slide-in pane with detailed insight information appears. The **Overview** tab shows that 243 google-services flows are affected by local drop events and provides related detailed information for these flows.

2. In the Events area, click the link under "impacted 243 google-services flows" to display the Completed Flows tab in the Insight area on the All Trace tab.

Based on the link that you clicked, the table on the **Completed Flows** tab displays only information for google-services application flows that have a local drop event.

**3.** To see additional information for a particular flow, click the red X in the **Readout** column for the flow to display the **Flow Readout** slide-in pane.

The **Overview** tab on the **Flow Readout** slide-in pane shows that the flow is affected by a local drop event and provides related detailed information.

#### Figure 8: View Insight and Readout Information for Flows

| =      | Cisco Cata                   | lyst SD-WAN 🔿 S                    | elect Resource Grou      | p▼                 | Т                        | ools · Network Wide Path | Insight   |        |                       |                 |                                      | ⊖ ≡ ⊚ \$                                                                       |
|--------|------------------------------|------------------------------------|--------------------------|--------------------|--------------------------|--------------------------|-----------|--------|-----------------------|-----------------|--------------------------------------|--------------------------------------------------------------------------------|
| 0      | erview > Tro                 | ubleshooting > Network V           | fide Path Insight        |                    |                          |                          |           |        |                       |                 |                                      |                                                                                |
| $\sim$ | TRACE                        |                                    |                          |                    |                          |                          |           |        |                       |                 |                                      |                                                                                |
|        | New Trace                    | New Auto-on Tas                    | k                        |                    |                          |                          |           |        |                       |                 | How to Get St<br>Selected trace: Tro | tarted   FAQ   Administration Setting<br>ubleshooting-Google (Trace Id: 22896) |
|        | All Trace                    | Auto-On Task                       |                          |                    |                          |                          |           |        |                       |                 |                                      |                                                                                |
|        | Q. Sear                      | ch Table                           |                          |                    |                          |                          |           |        |                       |                 |                                      |                                                                                |
|        | 0 selected                   | Insight Summary                    |                          |                    |                          |                          |           |        |                       |                 |                                      | As of: Jul 11, 2023 04:58 PM 🛛 💭                                               |
|        |                              | Trace Name                         |                          | Trace ID           | Start Time               | Stop Time                | Src. Site | VPN ID | Application/App Group | Domain          | Trace State                          | Action                                                                         |
|        |                              | Insight Summary   Troubl           | eshooting-Google         | 22896              | 11 Jul, 2023 04:36:07 PM | 11 Jul, 2023 04:42:45 PM | SITE_3    | 10     | N/A                   | disabled        | stopped                              | View Insight   Delete                                                          |
|        |                              | Insight Summary   Verify-          | CoR-SaaS-Policy          | 22672              | 10 Jul, 2023 05:04:50 PM | 10 Jul, 2023 06:05:57 PM | SITE_3    | 10     | N/A                   | disabled        | stopped                              | View Insight   Delete                                                          |
|        | 2 Records                    |                                    |                          |                    |                          |                          |           |        |                       | lterns per pag  | pe: <u>5 </u>                        | - 2 of 2   < < > >                                                             |
| ~      | INSIGHT                      |                                    |                          |                    |                          |                          |           |        |                       |                 | Selected trace                       | : Troubleshooting-Google (Trace Id: 22896)                                     |
|        | Applications                 | Completed Flows                    |                          |                    |                          |                          |           |        |                       | Please expand a | flow/domain to load                  | d data for 'INSIGHT - ADVANCED VIEWS'.                                         |
|        | V Filter                     | v                                  | Jul 11, 2023, 4:36:21 PM |                    |                          |                          |           |        |                       |                 | Jul 11, 2023, 4                      | 341:08 PM Jul 11, 2023, 4:42:08 PM                                             |
|        | Filter: None<br>Search by Do | main, Application, Readout, etc. 👔 |                          |                    |                          |                          |           |        |                       | * Rea           | dout Legend: 😢- Error,               | 😑- Warning, 🌮- Information. 🍄- Synthetic Traffic.                              |
|        | Q Search                     |                                    |                          |                    |                          |                          |           |        |                       |                 |                                      | $\nabla$                                                                       |
|        | A                            | in manual 1999 Room tenand distant |                          | - 2022 6-62.00 004 |                          |                          |           |        |                       |                 |                                      | Yana Basari 1999 🦳 i tốp                                                       |

L

| E Cisco Catalyst SD-WAN                                  | Select Resource Group+                                                                                                    | Tools · Network Wide Path Insigh                                        | ıt                                                                                                    | $\bigcirc \equiv \bigcirc \bigcirc$   |
|----------------------------------------------------------|----------------------------------------------------------------------------------------------------|-------------------------------------------------------------------------|----------------------------------------------------------------------------------------------------|---------------------------------------|
| Overview > Troubleshooting > Network                     | Overview App Performance Ins                                                                                                    | ight Event Insight QoS Insight                                          |                                                                                                    | ×                                     |
| ✓ TRACE                                                  | Trace: Troubleshooting-Google (ID:                                                                                                    | 22896) ①                                                                |                                                                                                    |                                       |
|                                                          | VPN: 1x Select VPN 🗸                                                                                                    |                                                                         | s                                                                                                    | ampled Flow Insight Application Stats |
| New Trace New Auto-on Ta                                 | 91                                                                                                    | Application DNS                                                         | Critical 🔲 Warning 🔲 Information                                                                                                    | nal                                   |
| All Trace Auto-On Task                                   | Applic                                                                                                    | ations                                                                  | Events                                                                                                    |                                       |
|                                                          | citric: 70 flows                                                                                                    | 5                                                                       | Server No Response: 63 flows                                                                                                    |                                       |
| Q. Search Table                                          | sip: 93 flows<br>oracle-sqinet: 124 flows                                                                                                    | WAN                                                                     | Loss: 218 flows                                                                                                    |                                       |
| 0 selected Insight Summary                               | sst: 133 flows<br>unknown: 159 flows                                                                                                    |                                                                         |                                                                                                    |                                       |
| Trace Name                                               | exchange: 486 flows                                                                                                    |                                                                         |                                                                                                    |                                       |
| Insight Summary   Troul                                  |                                                                                                    | http: 2327 flows                                                        |                                                                                                    |                                       |
| D Incicht Summany   Varif                                |                                                                                                    |                                                                         |                                                                                                    |                                       |
|                                                          | google-services: 677 flows                                                                                                    |                                                                         | Local Dron: 1431 flows                                                                                                    |                                       |
| 2 Records                                                | Dend Director                                                                                                    |                                                                         |                                                                                                    |                                       |
|                                                          | Local Drop                                                                                                    |                                                                         |                                                                                                    | ▼                                     |
| V INSIGHT                                                | empaded tot2 http://www.<br>692 flows: SJC-Branch: MPLS to RTP:MPLS,7/11/2023<br>drop cause: Wred,TailDrop                                                                                                    | , 4:36:21 PM ~ 7/11/2023, 4:42:42 PM                                    | App Performance Insight   Event Insight                                                                                                    |                                       |
| Applications Completed Flows                             | impacted 243 google-services flows<br>243 flows: SJC-Branch: MPLS to RTP-MPLS,7/11/2023<br>drop cause: Wred,TailDrop                                                                                                    | , 4:36:21 PM ~ 7/11/2023, 4:41:55 PM                                    | App Performance Insight   Event Insight                                                                                                    |                                       |
|                                                          | impacted 174 exchange flows<br>174 flows: SJC-Branch: MPLS to RTP:MPLS,7/11/2023<br>drop cause: Wred,TailDrop                                                                                                    | , 4:36:21 PM ~ 7/11/2023, 4:42:16 PM                                    | App Performance Insight   Event Insight                                                                                                    |                                       |
| ⊽ Filter ∨                                               | impacted 73 sip flows<br>71 flows: SJC-Branch:MPLS to RTP:MPLS,7/11/2023,<br>2 flows: SJC-Branch:MPLS to RTP:MPLS,7/11/2023, 4                                                                                                    | 4:38:55 PM ~ 7/11/2023, 4:42:42 PM<br>:35:45 PM ~ 7/11/2023, 4:36:48 PM | App Performance Insight   Event Insight<br>App Performance Insight   Event Insight                                                                                                    |                                       |
| Search by Domain, Application, Readout, etc. (           | drop cause: FirewallL4,TailDrop,Wred<br>Impacted 52 unknown flows                                                                                                    | 10014 Ref. 20010000 140-00 Ref.                                         |                                                                                                    |                                       |
| 0. 0                                                     | drop cause: TaiDrop.Wed<br>impacted 45 oracle-sqinet flows                                                                                                    |                                                                         | and the second second s |                                       |
| ≺ Search                                                 | 45 nows: 5JU-stranch/MPLS to RTP:MPLS,7/11/2023,<br>drop cause: Wred,TailDrop<br>impacted 42 sel flows                                                                                                    | кансан им – 771172020, констиним                                        | App verronnance insight   Event insight                                                                                                    |                                       |
| Protecti R193 Research to cond. 1050 Rosse tenned di sia | an end of the product of the product | LOCATION CONTRACTOR                                                     | Read Paralisance and Andreas I Proved Includes                                                                                                    |                                       |

#### Figure 9: Flow Insight Information

#### Figure 10: Flow Readout Information

| ≡ •   | Sisco Catalyst SD-WAN                                                                                        | Select Resource Gr                     | roup• Tools · Network Wide Path Insight                                                                                                    | _ ≡ ⊙ ¢ |
|-------|----------------------------------------------------------------------------------------------------|----------------------------------------|----------------------------------------------------------------------------------------------------|---------|
| V IN: | SIGHT                                                                                                    |                                        | Flow Readout                                                                                                    | ×       |
| Ap    | plications Completed                                                                                         | Flows                                  | Overview Path Insight                                                                                                    |         |
| 1     | √ Filter ∨            Filter: VPN Id:10   Application:google-           Search by Domain, Application, Reado | Jul 11, 2023, 4:36:21                  | Trace: Troubleshooting-Google (ID: 22896), Flow ID: 58 (Application:google-services)<br>Upstream From 192.168.1.10.47316 to 64.233.188.199.443<br>Downstream From 64.233.188.199.443 to 192.168.1.10.47316<br>Ouverall Status                                                                                                    |         |
| 0     | Search                                                                                                    | ed during Jul 11, 2023 4:36:21 PM to J | Cereiral Gatus      Cereiral Gatus     Cereira Gatus     Cereira Gatus     Cere |         |
| >     | Start - Update Time                                                                                          | Flow Id Readout *                      |                                                                                                    |         |
| >     | 4:36:31 PM-4:36:33 PM                                                                                        | 88 😢                                   | Flow TCP RESET: Yes 7/11/2023, 4:36:20 PM, upstream TCP RESET on (GI4) SJC-Branch                                                                                                    |         |
| >     | 4:36:31 PM-4:36:31 PM                                                                                        | 107 🙁                                  |                                                                                                    |         |
| >     | 4:36:31 PM+4:36:33 PM                                                                                        | 163 😵                                  | OoS Concestion: Yes                                                                                                    |         |
| >     | 4:38:31 PM+4:38:33 PM                                                                                        | 165 🚫                                  | * Upstream hop((Gi4) SJC-Branch:MPLS -> RTP:MPLS)<br>Oversubscribed on (Gi4) SJC-Branch, GigabitEthernet2(Maximum:1000Kbps) with drop type: WRED , local drop rate:9.09%                                                                                                    |         |
| >     | 4:36:31 PM-4:36:33 PM                                                                                        | 178 🙁                                  | QosMap: RealAppQos<br>Queue: 2                                                                                                    |         |
| >     | 4:36:31 PM-4:36:33 PM                                                                                        | 183 😵                                  | Bandwidth Percent: 10%<br>Queue-limit: 64 packets                                                                                                    |         |
| >     | 4:36:33 PM-4:36:33 PM                                                                                        | 245 🙁                                  | Queue-depth: max 54, min 7, average 28 packets                                                                                                    |         |
| >     | 4:36:36 PM+4:36:36 PM                                                                                        | 412 🙁                                  |                                                                                                    |         |
| ~     |                                                                                                    | _                                      | <ul> <li>NAT Translation: Yes</li> <li>Upstream hog(RTP (Gi3):PUBLIC_INTERNET (CoR SaaS) → CoR SaaS:GigabitEthernet3:N/A)</li> </ul>                                                                                                    |         |

You've now determined that the issue is related to local drop events. These events occur due to packets that are dropped because of network congestion, and they affect the quality of traffic flows on your network. Next, you can use network-wide path insight to answer the following questions that relate to QoS:

- Which queue is google-services traffic sent to?
- What applications besides google-services are consuming the bandwidth on this queue?

With the answers to these questions, you can take steps to reduce the congestion on the queue.

1. In the list of traces in the **All Trace** tab, click **Insight Summary** in the row that shows the **Troubleshooting-Google** trace.

- 2. In the Insight Summary slide-in pane, choose the QoS Insight tab.
- **3.** In the **Applications** field, choose all applications to see which applications are consuming bandwidth on which queue, then choose the **google-services** application to see which queue is used by this application.

You can see that Google applications use queue 2, but many other applications also use this queue. These applications using the same queue are causing congestion.

Using the information that you found, you can reduce congestion and address the issues that your users experience when they visit the Google website by performing any of the following actions:

- Adjust the QoS policy for the queue,
- Move the Google application to another queue
- Move other applications to another queue

### Figure 11: View QoS Information

| ≡                                                                                                    | Cisco Cata                                                     | lyst SD-WAN 💮 🗄          | Select Resource Grou     | ip≁      | То                       | Tools · Network Wide Path Insight |           |        |                       |                                     |                                                                     |                               |                |  |
|----------------------------------------------------------------------------------------------------|----------------------------------------------------------------|--------------------------|--------------------------|----------|--------------------------|-----------------------------------|-----------|--------|-----------------------|-------------------------------------|---------------------------------------------------------------------|-------------------------------|----------------|--|
| Ove                                                                                                    | rview > Tro                                                    | ubleshooting > Network \ | Wide Path Insight        |          |                          |                                   |           |        |                       |                                     |                                                                     |                               |                |  |
| $\sim$                                                                                                    | TRACE                                                          |                          |                          |          |                          |                                   |           |        |                       |                                     |                                                                     |                               |                |  |
| New Trace         New Auto-on Task         How to<br>Second           All Trace         Auto-On Task         Second |                                                                |                          |                          |          |                          |                                   |           |        |                       | How to Get S<br>Selected trace: Tro | arted   FAQ   Administratic<br>ableshooting-Google (Trace M: 22856) | n Setting                     |                |  |
|                                                                                                    | Q. Sear                                                        | ch Table                 |                          |          |                          |                                   |           |        |                       |                                     |                                                                     |                               |                |  |
|                                                                                                    | 0 selected                                                     | Insight Summary          |                          |          |                          |                                   |           |        |                       |                                     |                                                                     | As of: Jul 11, 2023 04:58 PM  | ø              |  |
|                                                                                                    |                                                                | Trace Name               |                          | Trace ID | Start Time               | Stop Time                         | Src. Site | VPN ID | Application/App Group | Domain                              | Trace State                                                         | Action                        |                |  |
|                                                                                                    |                                                                | Insight Summary   Troub  | leshooting-Google        | 22896    | 11 Jul, 2023 04:36:07 PM | 11 Jul, 2023 04:42:45 PM          | SITE_3    | 10     | N/A                   | disabled                            | stopped                                                             | View Insight   Delet          | e              |  |
|                                                                                                    |                                                                | Insight Summary   Verify | CoR-SaaS-Policy          | 22672    | 10 Jul, 2023 05:04:50 PM | 10 Jul, 2023 06:05:57 PM          | SITE_3    | 10     | N/A                   | disabled                            | stopped                                                             | View Insight   Delet          | •              |  |
|                                                                                                    | 2 Records                                                      |                          |                          |          |                          |                                   |           |        |                       | lterns per pag                      | e: <u>5 +</u> 1                                                     | -2 of 2  < < >                | >1             |  |
| $\sim$                                                                                                    | INSIGHT                                                        |                          |                          |          |                          |                                   |           |        |                       |                                     | Selected trace                                                      | : Troubleshooting-Google (Tra | ce ld: 22896)  |  |
|                                                                                                    | Applications                                                   | Completed Flows          |                          |          |                          |                                   |           |        |                       | Please expand a                     | flow/domain to loa                                                  | d data for 'INSIGHT - ADVANCI | D VIEWS'.      |  |
|                                                                                                    |                                                                | v                        | Jul 11, 2023, 4:36:21 PM |          |                          |                                   |           |        |                       |                                     | Jul 11, 2023, 4                                                     | -41:00 PM Jul 11, 20          | 23, 4:42:08 PM |  |
|                                                                                                    | Filter: None<br>Search by Domein, Application, Readout, etc. 🕕 |                          |                          |          |                          |                                   |           |        | * Roa                 | dost Legend: 😣 Error,               | 👴- Warning, 🥥- Information. 🚳 :                                     | Synthetic Traffic.            |                |  |
|                                                                                                    | Q Search                                                       |                          |                          |          |                          |                                   |           |        |                       |                                     |                                                                     |                               | $\nabla$       |  |
|                                                                                                    |                                                                |                          |                          |          |                          |                                   |           |        |                       |                                     |                                                                     | Terri Deres 1000              | - 1 Ma         |  |

| E Cisco Catalyst SD-WAN                  | Select Resource Gro | oup≁                                        | Tools · Network Wie                      | le Path Insight                        |                                    | $\bigcirc$ | = | 0 🗘 |
|------------------------------------------|---------------------|---------------------------------------------|------------------------------------------|----------------------------------------|------------------------------------|------------|---|-----|
| Overview > Troubleshooting > Ne          | etwork ) 20         |                                             |                                          |                                        |                                    |            |   | ×   |
| ✓ TRACE                                  | 10                  |                                             |                                          | •                                      |                                    |            |   |     |
|                                          | 58 ~                |                                             |                                          |                                        |                                    |            |   |     |
| New Trace New Auto-                      | on Ta:              | 16:                                         | 8                                        | 16:39                                  | 16:40                              | 16:41      |   |     |
| All Trace Auto-On Task                   |                     | - Packet Drop Rate (%)                      |                                          |                                        |                                    |            |   |     |
|                                          | Applications:       | http:x ntp-audio:x onacle-sqlinet:x ntp:x i | nknown x exchange x citrix x google-serv | ces x intp-video x ssi x dins x smtp x | k înc x pop3 x sip x ntsp x ntsp x |            | - |     |
| Q Search Table                           | VPNs:               | VPN 10 x VPN 0 x                            | Dhumati x                                |                                        |                                    |            | - |     |
| 0 selected Insight Summ                  | mary Queues:        | class-default x Queue0 x Queue1 x defau     | it x                                     |                                        |                                    |            | - |     |
| Trace Name                               | Forward/Drop:       | Drop x Forward x                            |                                          |                                        |                                    |            | - |     |
| Inside Summary                           | Troub               |                                             | QoS - Appli                              | ations Distribution (pps)              |                                    |            |   |     |
|                                          | Snapshot of 7/11/2  | 023, 4:41:11 PM                             |                                          |                                        |                                    |            |   |     |
| Insight Summary                          | Verify http: 157    |                                             |                                          |                                        |                                    |            |   |     |
| 2 Records                                | manufact 144        |                                             |                                          |                                        | Drup : 6                           |            |   |     |
|                                          | 10 0000114          |                                             |                                          | igabitEthernet3 : 329                  |                                    |            |   |     |
| N INCIDIT                                | oracle-sqinet : 72  |                                             |                                          |                                        |                                    |            |   |     |
|                                          | unknown : 54        | VPN 10 : 6                                  | 17                                       |                                        | class-default (Dueuce): 634        |            |   |     |
| Applications Completed                   | Flows exchange : 46 |                                             |                                          |                                        | Forward: 618                       |            |   |     |
| $\nabla$ Filter $\vee$                   | google-services :   | и                                           |                                          | igabitEthernet2:349                    |                                    |            |   |     |
| Filter: None                             | rtp-video : 30      |                                             |                                          |                                        | Queu <mark>n</mark> 0:29           |            |   |     |
| searon by Domain, Application, Readou    | dns:13              | VPN 0 (BPD, Control, TL                     | 3G-ext,                                  |                                        | Quality 15                         |            |   |     |
| Q Search                                 | irc:1<br>pop3:1     |                                             |                                          |                                        |                                    |            |   |     |
| Owners R192 down to cost 1000 down to or | and other lands     |                                             |                                          |                                        |                                    |            |   |     |

### Figure 12: QoS Information for All Applications

Figure 13: QoS Information for the google-services Application

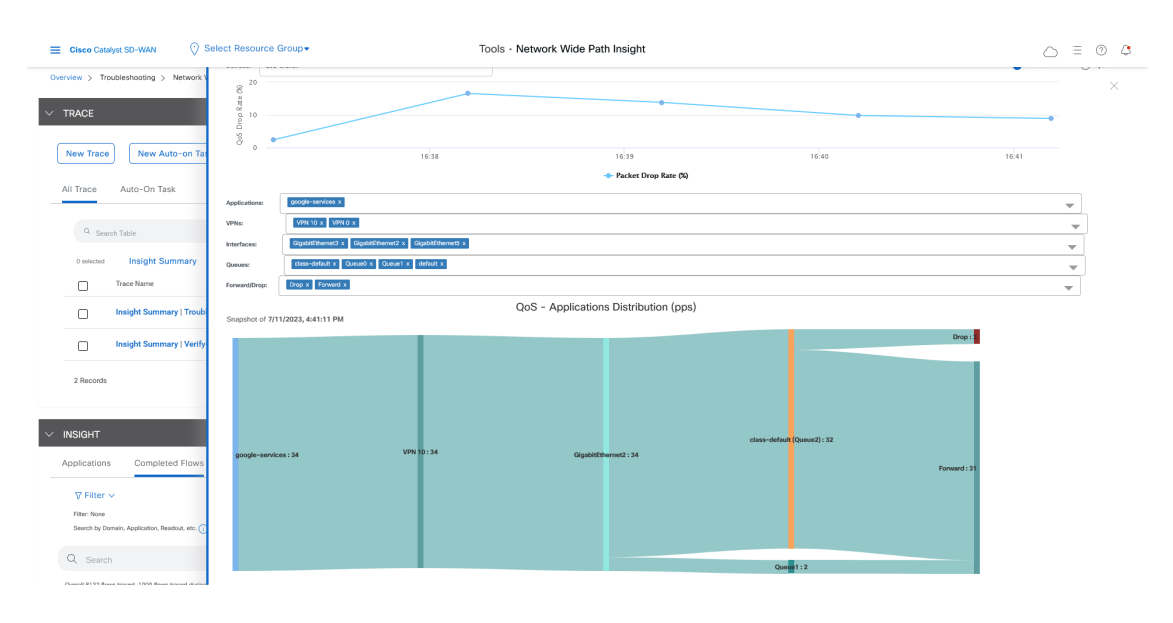